## Obsługa systemu JemWSzkole.pl - Instrukcja dla rodziców

#### Pierwsze logowanie

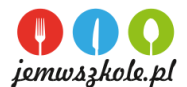

- 1. Jak zapisać się swoje dziecko na obiady sprawdź w Regulaminie Stołówki Szkolnej dostępnym pod adresem www.....
- Na podany szkole adres email otrzymasz wiadomość od <u>JemWszkole.p</u>] z danymi do pierwszego logowania w systemie tzn. login oraz tymczasowe hasło. Loginem do Państwa konta nie jest adres email tylko fraza, którą otrzymasz w wiadomości startowej (np. rodzic11589).
- 3. Wiadomość startowa, może trafić do sekcji SPAM w skrzynce email. Gdy ją odnajdziesz upewnij się, że zaznaczyłeś opcję; to nie jest SPAM (by nie mieć problemów z późniejszą komunikacją.)
- 4. Zachowaj na poczcie email wiadomość startową od Jem W Szkole, byś zawsze mógł ją odnaleźć.
- 5. Z aplikacji można korzystać za pomocą przeglądarki internetowej na smartphonie, tablecie lub komputerze z dostępem do internetu pod adresem
- app.jemwszkole.pl. Korzystając z smartphon'ów zdecydowanie wygodniej obsługuje się aplikację trzymając telefon w pozycji poziomej.
- 6. Podczas pierwszego logowania do systemu podaj hasło tymczasowe, a następnie nadaj nowe hasło do swojego konta w systemie.
- 7. Zapoznaj się z krótkimi video-instrukcjami w dziale "INSTRUKCJE", by z łatwością korzystać z aplikacji Jemwszkole.pl.
- 8. Już możesz dokonywać zakupu posiłków dla swoich dzieci!

## Dodawanie numeru chipa (brelok lub karta) do konta dziecka

- 1. Dziecko otrzyma w szkole breloczek z chipem i wygrawerowanym na nim 10-cio cyfrowym numerem identyfikacyjnym.
- Po zalogowaniu się na swoje Konto w aplikacji przejdź do zakładki "TWOJE DANE". Tam, przy wybranym dziecku, w polu "KARTA" wpisz 10-co cyfrowy numer identyfikacyjny chipa (breloka lub karty) i kliknij "ZAPISZ". Jeśli w tym polu znajduję się już inny numer, usuń go i wpisz właściwy numer z posiadanego breloka lub karty.
- 3. Odtąd Twoje dziecko może odbierać posiłki za pomocą breloczka.

## Obsługa systemu JemWSzkole.pl - Instrukcja dla rodziców

#### Pierwsze logowanie

- 1. Jak zapisać się swoje dziecko na obiady sprawdź w Regulaminie Stołówki Szkolnej dostępnym pod adresem www.....
- 2. Na podany szkole adres email otrzymasz wiadomość od JemWszkole.p] z danymi do pierwszego logowania w systemie tzn. login oraz tymczasowe hasło.
- Loginem do Państwa konta nie jest adres email tylko fraza, którą otrzymasz w wiadomości startowej (np. rodzic11589).
- 3. Wiadomość startowa, może trafić do sekcji SPAM w skrzynce email. Gdy ją odnajdziesz upewnij się, że zaznaczyłeś opcję; to nie jest SPAM (by nie mieć problemów z późniejszą komunikacja.)
- 4. Zachowaj na poczcie email wiadomość startową od Jem W Szkole, byś zawsze mógł ją odnaleźć.
- 5. Z aplikacji można korzystać za pomocą przeglądarki internetowej na smartphonie, tablecie lub komputerze z dostępem do internetu pod adresem app.jemwszkole.pl. Korzystając z smartphon'ów zdecydowanie wygodniej obsługuje się aplikację trzymając telefon w pozycji poziomej.
- 6. Podczas pierwszego logowania do systemu podaj hasło tymczasowe, a następnie nadaj nowe hasło do swojego konta w systemie.
- 7. Zapoznaj się z krótkimi video-instrukcjami w dziale "INSTRUKCJE", by z łatwością korzystać z aplikacji Jemwszkole.pl.
- 8. Już możesz dokonywać zakupu posiłków dla swoich dzieci!

# Dodawanie numeru chipa (brelok lub karta) do konta dziecka

- 1. Dziecko otrzyma w szkole breloczek z chipem i wygrawerowanym na nim 10-cio cyfrowym numerem identyfikacyjnym.
- Po zalogowaniu się na swoje Konto w aplikacji przejdź do zakładki "TWOJE DANE". Tam, przy wybranym dziecku, w polu "KARTA" wpisz 10-co cyfrowy numer identyfikacyjny chipa (breloka lub karty) i kliknij "ZAPISZ". Jeśli w tym polu znajduję się już inny numer, usuń go i wpisz właściwy numer z posiadanego breloka lub karty.
- 3. Odtąd Twoje dziecko może odbierać posiłki za pomocą breloczka.

### Obsługa systemu JemWSzkole.pl - Instrukcja dla rodziców

## Pierwsze logowanie

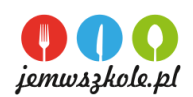

- 1. Jak zapisać się swoje dziecko na obiady sprawdź w Regulaminie Stołówki Szkolnej dostępnym pod adresem www.....
- 2. Na podany szkole adres email otrzymasz wiadomość od <u>JemWszkole.pl</u> z danymi do pierwszego logowania w systemie tzn. login oraz tymczasowe hasło.
- Loginem do Państwa konta nie jest adres email tylko fraza, którą otrzymasz w wiadomości startowej (np. rodzic11589).
- 3. Wiadomość startowa, może trafić do sekcji SPAM w skrzynce email. Gdy ją odnajdziesz upewnij się, że zaznaczyłeś opcję; to nie jest SPAM (by nie mieć problemów z późniejszą komunikacją.)
- 4. Zachowaj na poczcie email wiadomość startową od Jem W Szkole, byś zawsze mógł ją odnaleźć.
- 5. Z aplikacji można korzystać za pomocą przeglądarki internetowej na smartphonie, tablecie lub komputerze z dostępem do internetu pod adresem app.jemwszkole.pl. Korzystając z smartphon'ów zdecydowanie wygodniej obsługuje się aplikację trzymając telefon w pozycji poziomej.
- Podczas pierwszego logowania do systemu podaj hasło tymczasowe, a następnie nadaj nowe hasło do swojego konta w systemie.
- 7. Zapoznaj się z krótkimi video-instrukcjami w dziale "INSTRUKCJE", by z łatwością korzystać z aplikacji Jemwszkole.pl.
- 8. Już możesz dokonywać zakupu posiłków dla swoich dzieci!

# Dodawanie numeru chipa (brelok lub karta) do konta dziecka

- 1. Dziecko otrzyma w szkole breloczek z chipem i wygrawerowanym na nim 10-cio cyfrowym numerem identyfikacyjnym.
- Po zalogowaniu się na swoje Konto w aplikacji przejdź do zakładki "TWOJE DANE". Tam, przy wybranym dziecku, w polu "KARTA" wpisz 10-co cyfrowy numer identyfikacyjny chipa (breloka lub karty) i kliknij "ZAPISZ". Jeśli w tym polu znajduję się już inny numer, usuń go i wpisz właściwy numer z posiadanego breloka lub karty.
- 3. Odtąd Twoje dziecko może odbierać posiłki za pomocą breloczka.

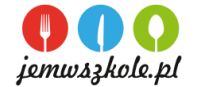